## CADASTRAR CURSO TÉCNICO

## MÓDULO TÉCNICO - PASSO 1

ESTA FUNCIONALIDADE PERMITE QUE UM GESTOR DO ENSINO TÉCNICO REALIZE O CADASTRO DOS CURSOS REFERENTES AO NÍVEL TÉCNICO DE ENSINO.

Entre no SIGAA e utilize a seguinte funcionalidade:

Clique em: SIGAA > Módulos > Técnico > Curso > Curso > Cadastrar

## O sistema solicitará os "Dados do Curso".

| Dados do Curso                                 |                                                     |
|------------------------------------------------|-----------------------------------------------------|
| Unidade Acadêmica: 🖈                           | COORD CURSO TEC DEFESA CIVIL - CAMBORIÚ             |
| Código no INEP:                                | (Código do Curso cadastrado no INEP/SETEC)          |
| Código na IFC: 🖈                               | DC03                                                |
| Nome: 🖈                                        | TÉCNICO EM DEFESA CIVIL SUBSEQUENTE AO ENSINO MÉDIO |
| Data de Início do Funcionamento: 🖈             | 11/02/2019                                          |
| Carga Horária Mínima: 🖈                        | 810                                                 |
| Eixo Tecnológico:                              | SELECIONE ¥                                         |
| Modalidade: 🖈                                  | Subsequente                                         |
| Regime Letivo:                                 | Semestral                                           |
| Sistema Curricular:                            | SELECIONE Y                                         |
| Situação do Curso:                             | SELECIONE V                                         |
| Situação do Diploma:                           | SELECIONE V                                         |
| Turno: 🖈                                       | Noturno                                             |
| Forma de Participação do Aluno: 🖈              | Presencial                                          |
| Permite alunos com mais de um vínculo ativo: 🖈 | ● Sim ○ Não                                         |
|                                                | Cadastrar Cancelar                                  |

Após informar os dados clique em "Cadastrar". O sistema confirmará o sucesso da operação.

> Caso desista da operação clique em "Cancelar". Esta ação é válida para todas as telas em que se apresente.

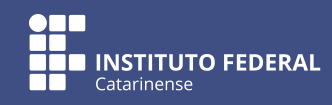

Quer saber mais? Acesse o site manuais.dti.ifc.edu.br